## PASO A PASO PARA VER ÓRDENES DE COMPRA-CONTRATACIONES DIRECTAS

Para ver contrataciones directas, hay que saber primeramente que estás se formalizan mediante el envió de la orden de compra al oferente con quien se va a contratar, por ello, para ver las contrataciones directas se debe buscar las órdenes de compra emitidas por la institución.

- 1. Ingresar a la página de <u>www.mercadopublico.cl</u>.
- 2. Hacer clic en "Órdenes de Compra".

| Encuentra hasta 4108 oportunidades de negocio en todo Chile |                                    |                      |                 |             |  |  |
|-------------------------------------------------------------|------------------------------------|----------------------|-----------------|-------------|--|--|
| HACERCLUC                                                   | HACER GUC deseas vender al Estado? |                      |                 | ۹           |  |  |
| ar todas la                                                 | s licitaciones                     |                      |                 |             |  |  |
| Órdenes de compra                                           | Contratos                          | Consultas al mercado | Grandes compras | Proveedores |  |  |
|                                                             |                                    |                      |                 |             |  |  |

3. En la nueva ventana que se abrirá, seleccionar comprador que señala la institución pública que usted quiere buscar, luego el intervalo de fecha de envió OC, además usted podrá filtrar por proveedor, rubro o estado de la orden de compra. Después de selección los parámetros de búsqueda hacer clic en buscar.

| Chilecompra<br>MercadoPublico.cl<br>Búsqueda de órdenes de compra y contrataciones directas   También puede buscar Búsqueda de |
|----------------------------------------------------------------------------------------------------|
| Contratos                                                                                                    |
| Código, Nombre o Descripción:                                                                                                  |
|                                                                                                    |
| Ej.: 2241-135-SE09, Nombre y Descripción de la Orden de Compra.                                                                |
| Comprador a Buscar                                                                                                    |
| O Todos los organismos públicos 💿 Un comprador específico 🔍                                                                    |
| Proveedor a Buscar                                                                                                    |
| Rubros a Buscar                                                                                                    |
| Estado a Buscar                                                                                                    |
| ☑ Fechas de Envío                                                                                                    |
| Desde 28-03-2021                                                                                                    |
| Hasta 27-05-2021                                                                                                    |
|                                                                                                    |
| Buscar                                                                                                    |
|                                                                                                    |
|                                                                                                    |

4. Aparecerán todas las órdenes de compras según la búsqueda que se realizó. Se puede exportar toda la información a Excel, debe hacer clic en "Descargue los resultados de búsqueda", que se encuentra al final de la página:

|                                                 | 1384-83-L120                                                                | RECOLETA                       | DE CHILE S.A                            | 11:37:53               | ,                      | -  |
|-------------------------------------------------|-----------------------------------------------------------------------------|--------------------------------|-----------------------------------------|------------------------|------------------------|----|
| 1384-1162-SE2                                   | PROVISIÓN E INSTALACIÓN DE<br>CORTINAS CLÍNICAS                             | I MUNICIPALIDAD DE<br>RECOLETA | SYSPROTEC S A                           | 31-12-2020<br>11:14:45 | Enviada a<br>proveedor | i, |
| 1384-1159-<br>AG20                              | SM 1128 - PROTESIS DENTALES<br>ACRILICAS PROGRAMA<br>ODONTOLOGICOS          | I MUNICIPALIDAD DE<br>RECOLETA | ERNESTO EDUARDO<br>GONZALEZ SUSPERREGUY | 30-12-2020<br>17:34:10 | Aceptada               | ц, |
| 1384-1156-<br>AG20                              | ORDEN DE COMPRA GENERADA<br>POR INVITACIÓN A COMPRA<br>ÁGIL: 1384-316-COT20 | I MUNICIPALIDAD DE<br>RECOLETA | RODRIGO ANDRES ALDAY<br>RODRIGUEZ       | 30-12-2020<br>16:29:25 | Aceptada               | i, |
| 1384-1157-<br>CM20                              | SM 1127 - TINETAS ESMALTE AL<br>AGUA HABILITACION CASINOS<br>CESFAM         | I MUNICIPALIDAD DE<br>RECOLETA | VENTURE STORE SPA                       | 30-12-2020<br>16:10:53 | Aceptada               | i, |
| 1                                               | <u>2</u> <u>3</u> <u>4</u> <u>5</u> <u>6</u> <u>7</u> <u>8</u> <u>9</u>     | 10 >><br>Siguiente             |                                         |                        |                        |    |
| Descargue los resultados de la búsqueda (Excel) |                                                                             |                                |                                         |                        |                        |    |

5. En el Excel usted podrá filtrar la información, ya que se encuentran las órdenes de compra emitidas mediante convenio marco, compra ágil, licitaciones y contratación directa. Para saber si es una orden de compra por contratación directa debe ingresar a la ficha de cada OC haciendo clic en el ID ver cuál es su causal:

| Fecha de Envío                                    | 31-12-2020                         |  |
|---------------------------------------------------|------------------------------------|--|
| Nombre de la Orden de Compra                      | ORDEN DE COMPRA DESDE 1384-83-L120 |  |
| Anexos y Resoluciones                             | Ver Anexos                         |  |
| Notas                                             |                                    |  |
| Orden de Compra Proveniente de licitación pública |                                    |  |
| Proveniente de Licitación                         | 1384-83-L120                       |  |
| 2 Datos del Comprador                             |                                    |  |
| Unidad de Compra                                  | Dirección de Salud                 |  |
| Razón Social                                      | I MUNICIPALIDAD DE RECOLETA        |  |
| R.U.T.                                            | 69.254.800-0                       |  |
| Dirección de Unidad de Compra                     | AVENIDA RECOLETA Nº 2774-4ºPISO    |  |

Fin ....